# PCTO – COME COMPILARE IL DIARIO DI BORDO SU "ASL WEB"

 Accedi al portale" ASL Web" all'indirizzo: <u>https://www.pcto-liceo-orazio.it/index.php/login?redirect</u> (lo puoi raggiungere dal sito della scuola, sezione PCTO) e digita le credenziali che ti sono state inviate dalla Segreteria didattica (User e Password);

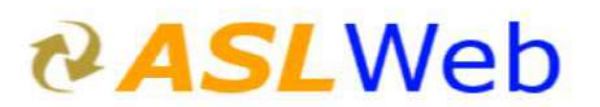

### Login

| User ID o E-Mail           |             |
|----------------------------|-------------|
| Password                   |             |
|                            | Accedi      |
| Non riesci ad<br>accedere? | Remember Me |

2. Esegui il cambio Password digitando una nuova Password a tua scelta di almeno 8 caratteri, che <u>dovrai custodire in modo sicuro</u>, confermala ed esegui un nuovo Login;

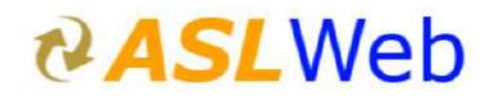

#### **Cambio Password**

| Password<br>attuale  | Mostra/Nascondi password |
|----------------------|--------------------------|
| Nuova<br>Password    | Mostra/Nascondi password |
| Conferma<br>Password | Mostra/Nascondi password |

**3.** Seleziona l'anno scolastico in corso ("2021 attivo <u>usa</u>": clicca su "<u>usa</u>"):

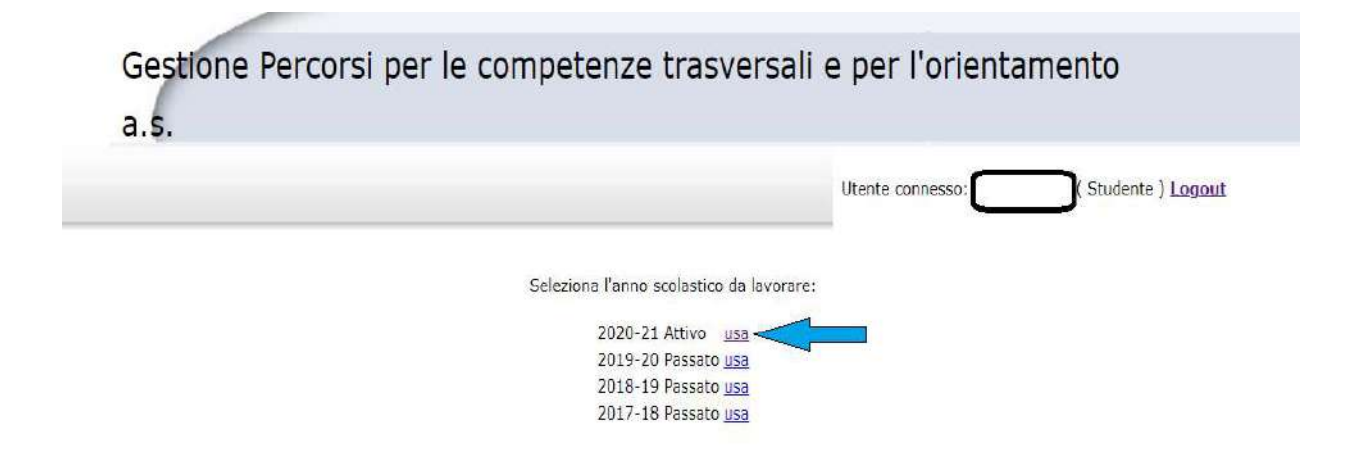

- 4. Seleziona la voce "DIARIO BORDO LIGHT";
- 5. Clicca "Gestione Intestazione Diario Bordo Studente" nel menu a tendina:

|                               |             | Gestion<br>Liceo ( | ne Percorsi per I<br>DRAZIO a.s. 202 | e competenze tra<br>0-21 - APERTO | sversali e per l'orienta | amento             |               |
|-------------------------------|-------------|--------------------|--------------------------------------|-----------------------------------|--------------------------|--------------------|---------------|
| PROGETTI GESTIONE             | ANAGRAFICHE | SEGRETERIA         | DIARIO BORDO LIGHT                   |                                   | Utente connesso:         | (Studente ) Logout |               |
|                               |             | -                  | Gestione Intestazione                | N                                 |                          |                    |               |
| Progetti -> Materie Preferite | e           |                    | Diario Bordo Studente                | /                                 |                          |                    | Help          |
|                               |             |                    | Gestione Sessioni Diario             |                                   |                          |                    |               |
| Aggiungi Materia preferita    |             |                    | Bordo Studente                       |                                   |                          |                    |               |
|                               |             |                    |                                      | £                                 |                          |                    |               |
|                               |             |                    |                                      | No elementi da v                  | /isualizzare             |                    |               |
| Ricerca                       |             | Ric                | erca tutto 🗸 Ricerca                 |                                   |                          |                    | Azzera filtri |
| /isualizza 50 v voci 14 4     | Pagina 1    | di 0 🕨 🕅           | 💈 Visualizza 1 alla 0 di 0 ek        | menti                             |                          |                    |               |

## 6. Clicca "Aggiungi Intestazione Diario Bordo Studente":

|                               |                             |                                   | Gestio                 | ne Percorsi per le                | e competenze trasversa | li e per l'orient | tamento           |                                |
|-------------------------------|-----------------------------|-----------------------------------|------------------------|-----------------------------------|------------------------|-------------------|-------------------|--------------------------------|
|                               |                             |                                   | Liceo (                | DRAZIO a.s. 202                   | 0-21 - APERTO          |                   |                   |                                |
| PROGETTI                      | GESTIONE                    | ANAGRAFICHE                       | SEGRETERIA             | DIARIO BORDO LIGHT                |                        | Utente connesso:  | (Studente) Logout |                                |
| Gestione -> Ir<br>ATTENZIONE: | ntestazione<br>in questa li | Diario Bordo Si<br>ista compaiono | tudente<br>SOLO i PCTO | confermati                        |                        |                   |                   |                                |
| Agglungi Inter                | stazione Diar               | io Bordo Studente                 | $\sim$                 |                                   |                        |                   |                   | 🖹 Esporta lista 斗 Stampa lista |
| Progetto                      |                             |                                   |                        | Dal                               | AI                     |                   |                   | Azion                          |
| PERCORSO DI                   | ORIENTAME                   | NTO SULL'AUTO                     | DIMPRENDITO            | RIALITA'                          |                        |                   |                   | 🖶 🔍 🖉 🤤                        |
| Rice                          | rca.                        |                                   | Ric                    | erca tutto 🗸 Ricerca              |                        |                   |                   | Azzera filtri                  |
| Visualizza 50 🗸               | voci 🖪 🕯                    | Pagina 1                          | di 1 🕨 🕅               | 🛛 🍲 Visualizza 1 alla 1 di 1 eler | menti                  |                   |                   |                                |

**7.** Clicca "Scegli Progetto" e seleziona il nome del PCTO:

| OGETTI GESTIONE                          | ANAGRAFICHE                       | SEGRETERIA             | DIABIO BORDO LIGHT |   | Utente connesso: [ [ Studente ] Logout |
|------------------------------------------|-----------------------------------|------------------------|--------------------|---|----------------------------------------|
| ne -> Intestazione<br>ZIONE: in questa i | Diario Bordo Si<br>Ista compaiono | tudente<br>SOLO I PCTO | ) confermati       |   |                                        |
| gi Intestazione Diari                    | o Bordo Student                   | e                      |                    |   |                                        |
| Progetto :                               |                                   | Scogli Proget          | to .               |   |                                        |
| Dal :                                    |                                   | Azzera                 | (gg/mm/aaaa)       |   |                                        |
| AI :                                     |                                   | Azzera                 | (gg/mm/aaaa)       |   |                                        |
| Descrizione Ente :                       | B / 1                             | EAA                    | 2                  | 2 |                                        |

**8.** Indica la data di inizio e di fine del tirocinio (PCTO), selezionando mese, anno e giorno dalla tabella:

#### Gestione Percorsi per le competenze trasversali e per l'orientamento Liceo ORAZIO a.s. 2020-21 - APERTO

| ne -> Intestazion<br>ZIONE: in questa<br>ni Intestazione Dia | e Diario Bordo Studente<br>lista compaiono SOLO i PCT<br>rio Bordo Studente | ʻO confermati                            |   |
|--------------------------------------------------------------|-----------------------------------------------------------------------------|------------------------------------------|---|
| Progetto :                                                   |                                                                             | TENTO SULL' × *                          |   |
| Dal :                                                        | Azzera                                                                      | (gg/mm/aaaa)                             |   |
| AI :                                                         | ● Feb 		 2021                                                               |                                          |   |
| lescrizione Ente :                                           | 1 2 3 4 5<br>8 9 10 11 12<br>15 16 17 16 19<br>22 23 24 25 26<br>Oggi       | 6 7<br>13 14<br>20 21<br>27 26<br>Chiudi | - |
|                                                              |                                                                             |                                          | h |

- **9.** Compila il campo della "Descrizione dell'Ente" scrivendo la denominazione dell'Ente ospitante;
- 10. Clicca "Salva e ritorna alla lista";
- **11.** Per compilare il Diario delle attività di un determinato giorno, seleziona la voce "DIARIO BORDO LIGHT";
- **12.** Clicca "Gestione Sessioni Diario Bordo Studente" nel menu a tendina:

|                          |                                                                              |                                                          | Gestio                 | ne Percorsi per le comp                                                                      | etenze trasversali | e per l'orienta  | mento               |
|--------------------------|------------------------------------------------------------------------------|----------------------------------------------------------|------------------------|----------------------------------------------------------------------------------------------|--------------------|------------------|---------------------|
|                          |                                                                              |                                                          | Liceo (                | ORAZIO a.s. 2020-21 -                                                                        | APERTO             |                  |                     |
| PROGET                   | TI GESTIONE                                                                  | ANAGRAFICHE                                              | SEGRETERIA             | DIARIO BORDO LIGHT                                                                           |                    | Utente connesso: | ( Studente ) Logout |
| Gestione -><br>ATTENZION | <ul> <li>Intestazione<br/>IE: in questa</li> <li>intestazione Dia</li> </ul> | e Diario Bordo S<br>lista compaiono<br>rio Bordo Student | tudente<br>SOLO i PCTC | Gestione Intestazione<br>Diario Bordo Studente<br>Gestione Sessioni Diario<br>Bordo Studente |                    |                  |                     |
| Progetto                 |                                                                              |                                                          |                        | Dal                                                                                          | Al                 |                  |                     |
| PERCORSO                 | DI ORIENTAM                                                                  | ENTO SULL'AUTO                                           | DIMPRENDITO            | RIALITA'                                                                                     |                    |                  |                     |
| ţ                        | licerca:                                                                     |                                                          | R                      | cerca tutto 🗸 Ricerca                                                                        |                    |                  |                     |
| Visualizza 50            | 🛩 voci 🔣                                                                     | Pagina 1                                                 | di 1 🕨 👂               | Visualizza 1 alla 1 di 1 elementi                                                            |                    |                  |                     |

13. Clicca "Aggiungi Dettaglio giornaliero Diario Bordo Studente":

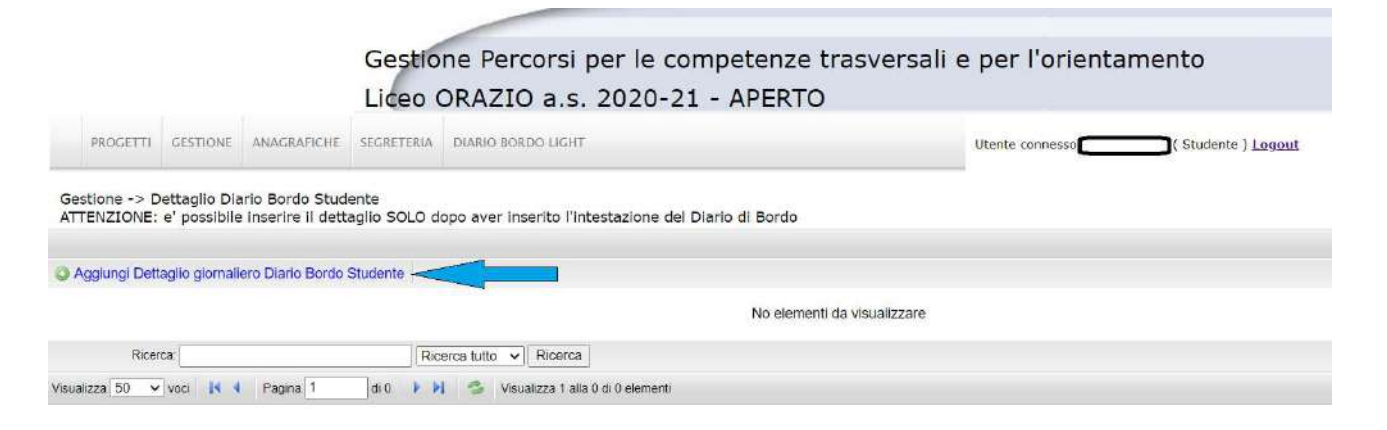

- 14. Clicca "Scegli Progetto" e seleziona il nome del PCTO;
- **15.** Inserisci la data della sessione selezionando mese, anno e giorno dalla tabella;
- **16.** Inserisci l'ora di inizio dell'attività facendo scorrere la barra dell'ora e dei minuti e cliccando "Chiudi":

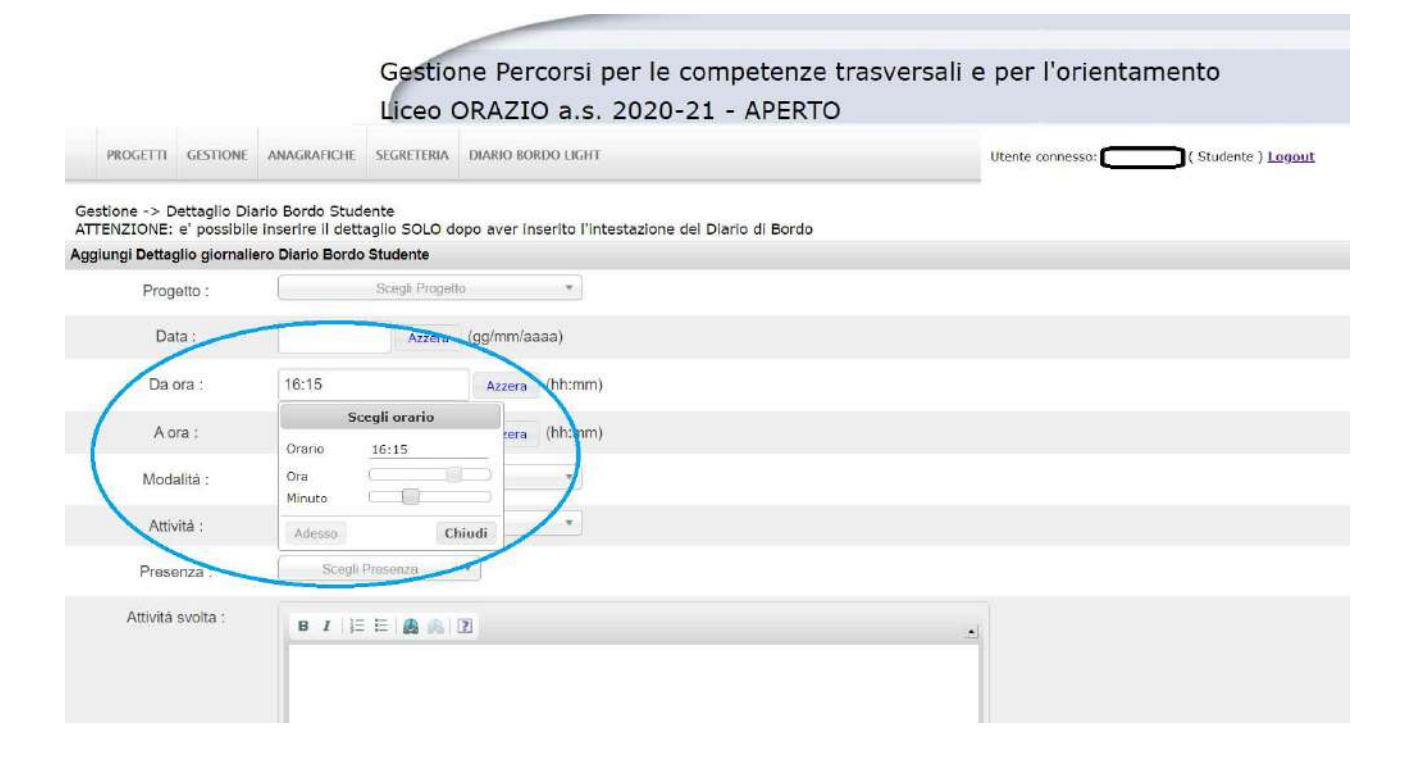

- 17. Inserisci l'ora di fine dell'attività facendo scorrere la barra dell'ora e dei minuti e cliccando "Chiudi";
- **18.** Clicca "Scegli Modalità" e seleziona tra le opzioni "Modalità a distanza", "Blended" (parte in presenza, parte a distanza), "Modalità in presenza":

| Aggiungi Dettaglio giornali | ero Diario Bordo Studente |
|-----------------------------|---------------------------|
| Progetto :                  | Scegli Progetto *         |
| Data :                      | Azzera (gg/mm/aaaa)       |
| Da ora :                    | 16:15 Azzera (hh:mm)      |
| A ora :                     | 18:15 Azzera (hh:mm)      |
| Modalità :                  | Scegli Modalità           |
| Attività                    | Modalità a Distanza       |
| Presenza :                  | Modalità in Presenza      |
| Attivită svolta :           |                           |

- **19.** Clicca "Scegli Attività" e seleziona tra le opzioni "Attività di Gruppo", "Attività individuale", "Osservazione / Ascolto";
- **20.** Clicca "Scegli Presenza" e seleziona "S" (se sei stato presente all'attività) o "N" (se sei stato assente all'attività);
- 21. Se sei stato presente, compila i campi:
  - "Attività svolta"
  - "Persone con cui sono state svolte le attività"
  - "Ambienti, strumenti, attrezzature e software utilizzati"
  - "Cosa hai imparato"
  - "Difficoltà incontrate"
  - "Rapporti con l'Ente / con il Tutor esterno"

22. Clicca "Salva e torna alla lista";

23. Seleziona la voce "DIARIO BORDO LIGHT";

24. Clicca "Gestione Intestazione Diario Bordo Studente" nel menu a tendina;

**25.** Clicca sull'icona di stampa 📥 ("Stampa Diario") per configurare il Diario di Bordo aggiornato fino alle ultime attività inserite:

|                               |                             |                                 | Gestio<br>Liceo (      | ne Percorsi per le co<br>DRAZIO a.s. 2020-2 | ompetenze trasversali<br>1 - APERTO | e per l'orienta  | amento             |               |                             |
|-------------------------------|-----------------------------|---------------------------------|------------------------|---------------------------------------------|-------------------------------------|------------------|--------------------|---------------|-----------------------------|
| PROGETTI                      | GESTIONE                    | ANAGRAFICHE                     | SEGRETURIA             | DIARIO BORDO LIGHT                          |                                     | Utente connesso: | (Studente ) Logout |               |                             |
| Gestione -> In<br>ATTENZIONE: | ntestazione<br>In questa li | Diario Bordo S<br>sta compaiono | tudente<br>SOLO I PCTC | confermati                                  |                                     |                  |                    |               |                             |
| O Aggiungi Intes              | stazione Diar               | io Bordo Student                | e                      |                                             |                                     |                  |                    | Esporta lista | 📮 Stampa lista              |
| Progetto                      |                             |                                 |                        | Dal                                         | AI                                  |                  |                    |               | Azioni                      |
| PERCORSO DI O                 | ORIENTAME                   | NTO SULL'AUTO                   | MPRENDITO              | RIALITA'                                    |                                     |                  |                    |               | >=                          |
| Ricer                         | rca                         |                                 | Rie                    | erca tutto 🗸 🛛 Ricerca                      |                                     |                  |                    |               | Stampa Diario<br>Azzora min |

| 📮 Stampa lista | 🔄 Esporta lista |
|----------------|-----------------|
| Azion          |                 |
| ► 🖶 🔍 🖉 🧲      |                 |
| Stampa Diario  |                 |
| Azzera tiltri  |                 |

**26.** Ripeti le operazioni da 11 a 25 per compilare il Diario delle attività di ciascun giorno successivo e per configurare il Diario di Bordo aggiornato;

- **27.** Per stampare il Diario di Bordo (giorno per giorno o alla fine delle attività), dopo averlo configurato con gli aggiornamenti delle ultime attività inserite (step 25):
  - clicca "Segreteria" nel menu a tendina
  - clicca "Situazioni documenti triennio"
  - inserisci il tuo cognome nella casella di testo
  - clicca "Vai alla lista"
  - clicca sul tuo cognome e nome

• in corrispondenza dell'a.s. 2020-2021 clicca "Apri Diario Studente" per aprire il Diario di Bordo in formato .pdf, che potrai salvare o stampare.

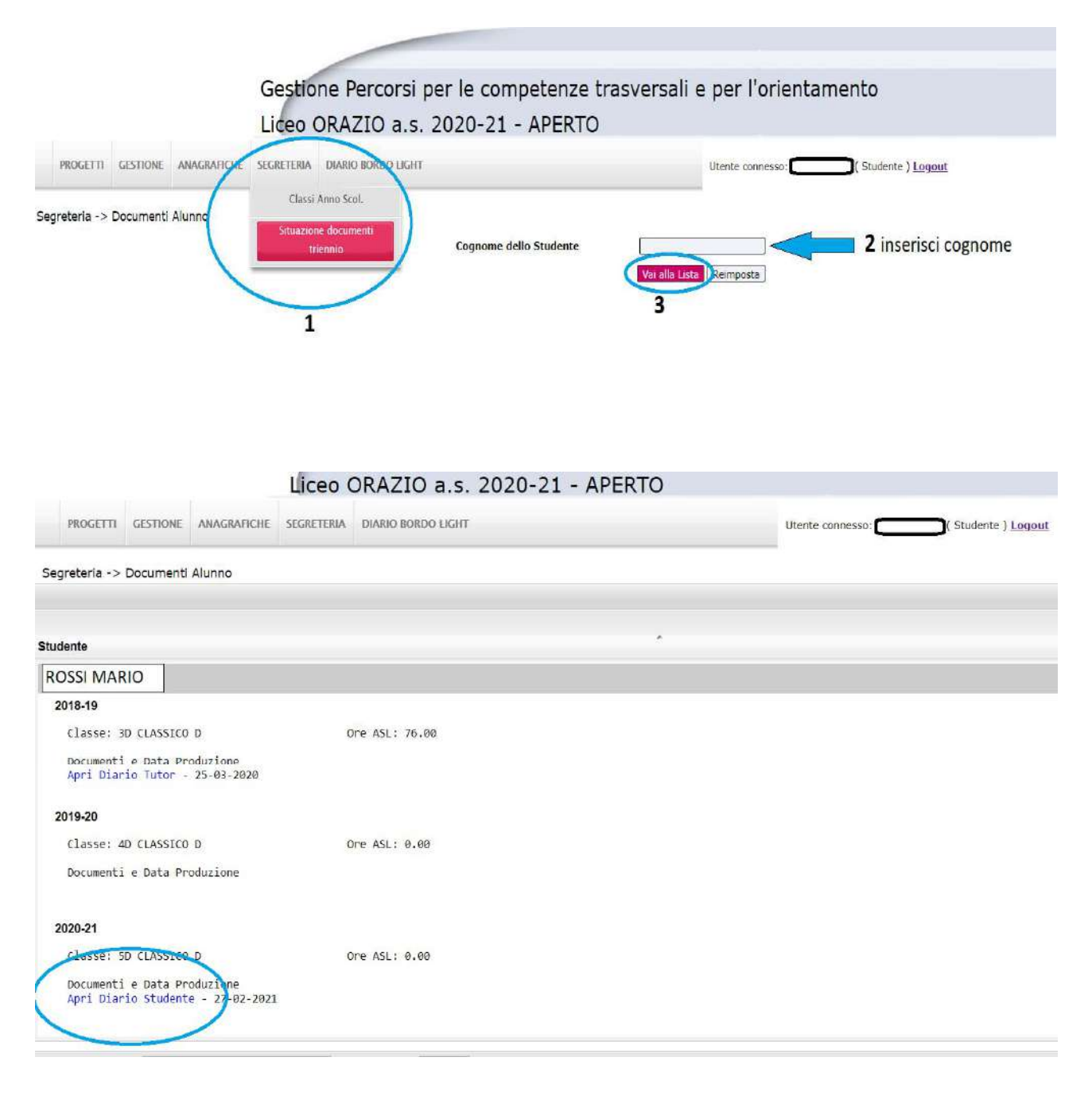

|                     | MINISTERO DELL'ISTRUZIONE, DELL'UNIVERSITA' E DELLA RICERCA<br>UFFICIO SCOLASTICO REGIONALE PER IL LAZIO                                                                                                   |
|---------------------|----------------------------------------------------------------------------------------------------|
|                     | Liceo Classico e Linguistico "ORAZIO"<br>"ORAZIO"<br>Ve Alberto Savino 40 - 00141 - Roma - Tel. 08/121125256 Cod. Mecc. C.F. 80258390584<br>Mail rmpc150008@istruzione.it PEC rmpc150008@pec.istruzione.it |
|                     | DIARIO DI BORDO DELLO STUDENTE                                                                                                    |
| PCTO : PERCOR       | SO DI ORIENTAMENTO SULL'AUTOIMPRENDITORIALITA'                                                                                                    |
| Anno scolastico : : | 2020-21                                                                                                    |
| Studente : ROSS     | IMARIO                                                                                                    |
| Classe : 5D CLAS    | SICO                                                                                                    |
| Tutor interno :     | BIANCHI ADA                                                                                                    |
| Descrizione dell'E  | nte ospitante : ****                                                                                                    |
|                     |                                                                                                    |
|                     |                                                                                                    |
|                     |                                                                                                    |
|                     |                                                                                                    |

**28.** Alla fine delle operazioni, ricordati di cliccare "Logout" per uscire con successo dall'applicazione.

|          |          |             | Gestio     | ne Percorsi per le com<br>DRAZIO a.s. 2020-21 | npetenze trasversali (<br>- APERTO | e per l'orientamento               |
|----------|----------|-------------|------------|-----------------------------------------------|------------------------------------|------------------------------------|
| PROGETTI | GESTIONE | ANAGRAFICHE | SEGRETERIA | DIARIO BORDO LIGHT                            |                                    | Utente connesso: Studente ) Logout |
|          |          |             |            | <b>PAS</b>                                    | LWeb                               | )                                  |
|          |          |             |            | Lo                                            | ogin                               |                                    |
|          |          |             |            | Sei uscito con succ                           | esso dall'applicazione.            |                                    |
|          |          |             |            |                                               |                                    |                                    |
|          |          |             |            |                                               |                                    |                                    |
|          |          |             |            | User ID o E-Mail                              |                                    |                                    |
|          |          |             |            | Password                                      |                                    |                                    |
|          |          |             |            |                                               | Acce                               | di                                 |

Remember Me

Non riesci ad accedere?